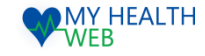

# 被保険者・被扶養者様向け利用マニュアル ~個人用 ドック等申込機能を利用時の手順について~

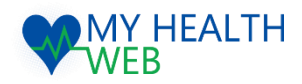

## **問い合わせ先: MY HEALTH WEBヘルプデスク** 電話番号: 03-5213-4467

平日 9:00~17:00 (※土・日・祝日、年末年始を除きます)

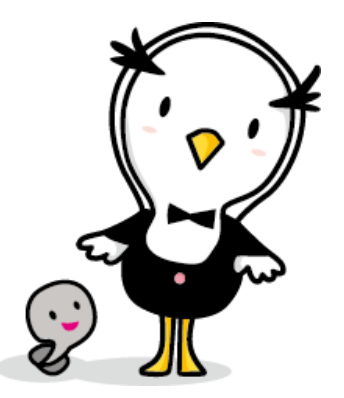

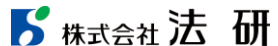

2024.03.14

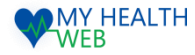

# 1.初回利用登録(初めて利用される場合)

### 初回登録が済んでいる方は、P2へ進んでください。

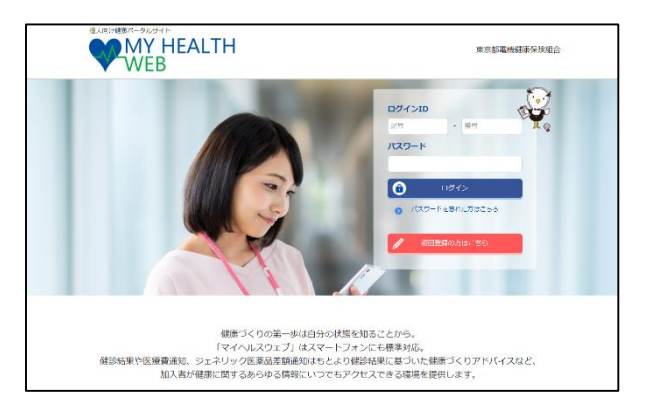

①ログインURL: https://denkikenpo.mhweb.jp/
 ログイン画面へアクセス後、「初回登録はこちら」をクリックします。

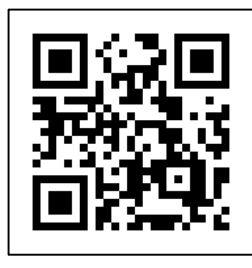

※ログイン画面QRコード ※スマートフォンでMHWの アプリをダウンロードすると、 アプリからも初回利用登録 ができます。

|   | 【MY HEALTH WEB】パスワード再設定手続きメール 🍃 🗺 Furk 🛪                                                                                   |      | 8 C        |
|---|----------------------------------------------------------------------------------------------------|------|------------|
| * | MY HEALTH WEB 铜理君 -noreply@mbweb-entry.jp><br>To E分 *                                                                      | \$   | <b>N</b> I |
|   | 以下のJRLにアクセスしてパスワードを再設定して下さい<br>セキュリア・の夢ら上、メール接接等時間を接触まなと解説をだきなくなります<br>ほこちらのアトレスは発展着用になっており皮強定できませんので、ご丁家ください              |      |            |
| Г | https://comsyskenoo-cauth.mhweb.jp/cauth/ow_remind/verfly/13f45f5a85b102b63032eb3a43b8dd665d23c16b3bbfdaf72b224d00a37d1d6b | ~クリ: | ック         |

④登録したメールアドレス宛に届く、本登録用URLを クリックします。

| THY II<br>WEIERIO 124<br>C                   | CARINGELまで利用しておい、CARCODECTCO HRADMAGCます。<br>コースに以降なな日本時にでごがあって、FVできない<br>21 (目的) に加速利用したかく(用してい) か、こまた(ロンスのの) がっかった<br>21 (目的) に加速利用したかく(用してい) か、こまた(ロンスのの)<br>21 (目的) かっかったのであった。<br>22 (目的) かっかったのであった。<br>23 (目的) かっかったのであった。<br>23 (目的) かっかったのであった。<br>23 (目的) かっかったのであった。<br>23 (日本) かっかったのであった。<br>24 (日本) かっかったのであった。<br>25 (日本) かっかったのであった。<br>25 (日本) かっかったのであったのであった。<br>25 (日本) かっかったのであった。<br>25 (日本) かっかったのであったのであったのであった。<br>25 (日本) かっかったのであったのであったのであった。<br>25 (日本) かっかったのであったのであったのであったのであったのであったのであったのであったのであ | exeur |
|----------------------------------------------|----------------------------------------------------------------------------------------------------|-------|
| (61)                                         |                                                                                                    | ]     |
| S決定設計の<br>(計号)<br>主年月日5 か<br>スワード)<br>氏系(カナ) | 1990) KNA dNA<br>9 (BAA   ARTI, ST FANNA   E   21 4   A   21 4   A  <br>5 47                                                                                                    |       |
| メールアドレ                                       | x<br>(#040)<br>                                                                                                    |       |

②「ログインID(保険証の記号-番号)」「仮パス ワード(生年月日)」「氏名(カナ)」「メール アドレス(必須)」を入力し、「送信する」を クリックします。

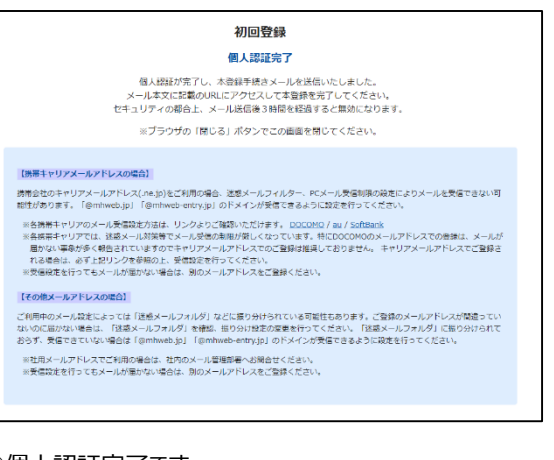

#### ③個人認証完了です。

②で入力したメールアドレス宛に本登録用URLが記載されたメールが届きます。

※「@mhweb.jp」「@mhweb-entry.jp」「@mhweb-info.jp」 からのメールが受信できるよう、 あらかじめ受信設定の変更を行ってください

|                  | 初回利用登録                                                                                                    |
|------------------|----------------------------------------------------------------------------------------------------|
|                  | 本登録手続き                                                                                                    |
| パス<br>アルファ<br>数字 | ワードは半島両純字度在であ〜16文字以内で登録してください<br>べっトは大文学・小文字算解に触てす。近代は律単は定点せん。<br>、大文字の技術、小文字の英学をは文字で入れてください。<br>パスワードと瞬間地の高力を入力して下さい。 |
| 新しいパスワード         |                                                                                                    |
|                  | (近天用)                                                                                                    |
|                  |                                                                                                    |
|                  | ~xk                                                                                                    |
|                  |                                                                                                    |
|                  |                                                                                                    |

⑤新しいパスワードを入力し「次へ」をクリックします。 「今後のログインにこちらのパスワードが必要となります」 パスワード:

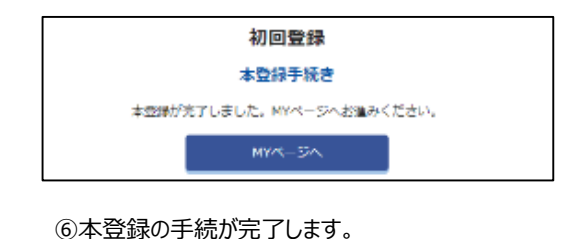

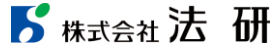

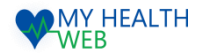

# 4-1.ドック等申込機能を利用時の手順について

## 健診利用年度選択~健診機関選択

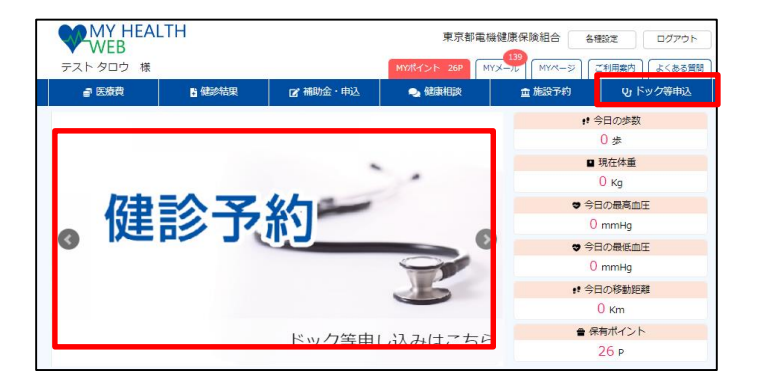

①MHW にログインし「ドック等申込」をクリックします。

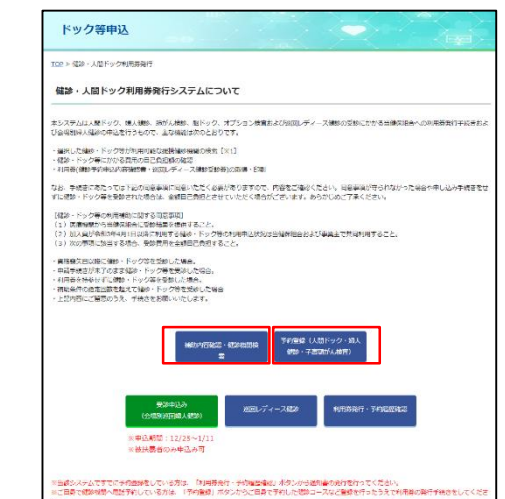

►

| 袖 | 助対象となる確認等           | 補助金額         |                           | 対象者                    | 年前4個<br>対象年前               |          | 回数制用              |  |
|---|---------------------|--------------|---------------------------|------------------------|----------------------------|----------|-------------------|--|
|   | 人間ドック(1日)           | 12,000円      | 強制被保<br>任能被保              | li映者・彼扶養者<br>li映者・彼扶養者 | 年度末年前35歳                   | QE       |                   |  |
|   |                     | 2,000円       | 強制                        | 女性被保険者                 |                            |          | 年度内(4月〜翌3月)にいずれか1 |  |
|   | ₩ <b>人間3</b> 5,000円 |              | 確制女性被扶養者<br>任能女性被保険者,被扶養者 |                        | 年度末年齡35歲以上                 |          |                   |  |
|   | 子宮頸がん検査             | 1.000円       | 女性被保                      | 回来<br>· 彼林番者           | 年度末時点で20歳以上35歳未            | 幕の傷数年齢の方 | 年度内1回             |  |
|   |                     |              |                           |                        |                            |          |                   |  |
|   | 補助対象と               | なるオプショ       | a>#                       | 刘条石                    | 年齡制限<br>対象年額               |          | (1)2000           |  |
|   | 細助対象と               | なるオプシ<br>ドック | 8×8                       | 刘励哲                    | 年前制限<br>対象年齢<br>年度末年齢40歳以上 |          | 15204018          |  |

Þ

| の予約を              | がほしい こう こう こう こう こう こう こう こう こう こう こう こう こう |
|-------------------|---------------------------------------------|
| 受調                | <b>》年度選択</b>                                |
| 受診を希望す            | する年度を選択してください。                              |
| ่≫เ <b>≀</b> ร*ุก | かを選択すると、「健砂機関映素方法選択」へ進みます。                  |
|                   | ○ 2023年度                                    |
|                   | ○ 2024年零                                    |
|                   |                                             |

#### ④健診受診年度を選択してください。

・・・・次頁へ進む

③補助内容を確認の上、「健診機関検索・予約」をクリックします。

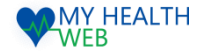

# 4-1.ドック等申込機能を利用時の手順について

## 利用者選択~オプション選択

| 利用    | 者選択                   |  |  |
|-------|-----------------------|--|--|
| を希望す  | る利用者を選択してください。        |  |  |
| NT れか | を選択すると、「受診年度選択」へ進みます。 |  |  |
| ſ     | ○テスト 太郎               |  |  |
|       |                       |  |  |
|       |                       |  |  |

| <b>菊珍友弟</b> 9 | 望する健認輝調の検索方法を選択してください.                                     |
|---------------|------------------------------------------------------------|
| ※健診機問         | 第30回2000年200月20日からで、12000000000000000000000000000000000000 |
| *U13          | 「れかを選択すると、「確認権関検索」へ進みます。                                   |
|               | ● 健診機関名で検索                                                 |
|               | ○ 所在地(郵道府風)・市区町村で検索                                        |

⑤人間ドック等を受診される方を選択してください。

⑥健診機関検索方法を選択してください。 検索方法は、健診機関名称での検索と所在地での検索と2通りとなります。

|                     | 健診機関名称検索                                    |                            |                              |              |                     |                            |                 |          |                   |             |     |
|---------------------|---------------------------------------------|----------------------------|------------------------------|--------------|---------------------|----------------------------|-----------------|----------|-------------------|-------------|-----|
| 受診を<br>※健診          | 希望する健診機関名称検索<br>機関名は部分一致で検索=                | まし、選択してくた<br>可能です。         | さい。健                         | *コース、:       | オブションで              | も絞り込みがで                    | きます。            |          |                   |             |     |
|                     |                                             |                            |                              |              |                     |                            |                 | 0 7640   |                   |             |     |
|                     | \$542-03(00-C)                              |                            |                              |              |                     |                            | 20.89           | 77-3248  | ₩-J               |             |     |
|                     | 健診コース ※必須 🖉 人間ドック                           |                            |                              | F <b>y</b> ク | □ 肺がん離              | ○ 加速人                      |                 | □ 子宮     | 頭がん検護             | 1           |     |
|                     | 健康オプション                                     | □ 脳ドック(0)                  | ») 🗆                         | 肺がん健診        | (OP)                |                            |                 |          |                   |             |     |
|                     | ※単独脳ドック・単                                   | 虫肺がん健診を受診                  | 参考望の場                        | 合には健診        | コース欄にて              | 「腸ドック」(                    | 「肺がん風           | 助 にう     | <sup>6</sup> エックの | うえ検索くだ      | さい。 |
|                     |                                             |                            | 戻る                           |              |                     | 相常                         | する              |          | Π                 |             |     |
|                     | 関を選び、「選択」ボタン                                | をクリックしてく                   | (ださい。                        |              |                     |                            |                 |          |                   |             |     |
| 建於現                 |                                             |                            | the second second            | 合純この         | ページから画明             | ロナファレポー                    | きます。            |          |                   |             |     |
| 建診機<br>※ここ<br>※申込   | までの検索結果は利用登録<br>対象外の健診コースについ                | R売了まで保持され<br>いては、自己負担割     | はま9ので<br>動空機で                | 表示されま        | す。                  | 899CC//C                   |                 |          |                   |             |     |
| 建診機<br>※ここ<br>※申込   | までの検索結果は利用登5<br>対象外の健参コースについ<br>健診機関        | 読了まで保持され<br>いては、自己負担値<br>格 | 助空欄で                         | 表示されま        | र <i>२० २</i> -२    | 自<br>3<br>1<br>5<br>日<br>2 | 角担類             |          |                   |             |     |
| 建診機<br>※ここ:<br>※申込: | までの検索結果は利用登録<br>対象外の建設コースについ<br>健幹機関        | 読了まで保持され<br>いては、自己負担部<br>泊 | はますので<br>助空間で<br>健設コー<br>マ   | 表示されま        | す。                  | A9982Cがで<br>自己             | 角翅類             | 篇下19     | 時がん               | 子安静がん       |     |
| 健診機<br>※ここ:<br>※申込: | までの検索結果は利用整整<br>対象外の理参コースについ<br>健診機関<br>所在地 | 読了まで保持され<br>いては、自己負担部<br>格 | は 9 の C<br>助空樹で<br>健雄コー<br>ス | 人間ドッ<br>ク    | く<br>人間ドック<br>(OP)※ | 自己<br>7<br>勝が小徳峰<br>(OP)※  | 負担類<br>婦人健<br>診 | 脳ドッ<br>ク | 肺がん<br>健診         | 子宮頸がん<br>検査 |     |

⑦健診コースにチェックし(必須)、「検索する」をクリック後、 該当する健診機関を「選択」ボタンより選択してください。

| <ul> <li>□ 脳ドック(OP)</li> </ul> |
|--------------------------------|
| □ 肺がん/健护(OP)                   |

 ⑧希望のオプション検査があれば選択してください。
 ※被保険者および40歳以上の方がオプション予約の対象となります。
 ※婦人科健診には乳がん検査と子宮がん検査が含まれるため、 オプション選択の必要はございません。

・・・次頁へ進む

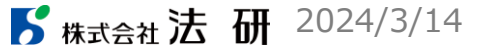

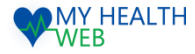

# 4-2.ドック等申込機能を利用時の手順について

予約登録~「健診予約申込内容確認書」発行

| 予約情報        |                                                                                       |
|-------------|---------------------------------------------------------------------------------------|
| 利用日常会議      | 2024 ¥ 年 4 ¥ 月 1 ¥ 日                                                                  |
| (C24100056) | <b>独田台内</b> 茂                                                                         |
| 所在地         | 千葉現八千代市勝田 6 2 2 - 2                                                                   |
| 使怒コース       | 人間ドック                                                                                 |
| オプション快査     | [新ドック (CP)                                                                            |
| #845A       | 20,000円                                                                               |
| 保険運記号·器号    | 0000-0000031                                                                          |
| 保険運送号・器号    | 9000-9999931                                                                          |
| 利用者应名       | テスト お郎                                                                                |
| 利用者に名(カナ)   | 7.11-909                                                                              |
| 統柄          | 木人                                                                                    |
| 電話展行 学业场    | ※バイブンなし半角数子                                                                           |
| 儀号          | ■オプション表別を計けて予約する場合、副・師の街と発設目を入力してください。<br>例 国ドジクのオプションを7月15日に発放する場合<br>【0時国 7/15】 と入力 |

⑨利用者の氏名・保険証記号番号・選択した 健診種別および健診機関の情報が表示されます ので、利用日時・電話番号・備考をご入力の上、 「登録」をクリックします。

►

| 予約情報       |                                                                                        |
|------------|----------------------------------------------------------------------------------------|
| 利用日 茶会論    | 2024 • 年 4 • 月 1 • 日                                                                   |
| 0000036    | 特別会内市                                                                                  |
| 所在地        | 千葉現八千代市勝田 6 2 2 - 2                                                                    |
| 使はコース      | 人間ドック                                                                                  |
| オプション検査    | 脳ドック (OP)                                                                              |
| <b>建成点</b> | 20,000円                                                                                |
| 保険延記号·番号   | 9000-9999931                                                                           |
| 利用背瓜名      | テスト 太郎                                                                                 |
| 利用者式名(力ナ)  | 7.11-909                                                                               |
| 統柄         | 本人                                                                                     |
| Same sos   | 用ハイフンなし半角数で                                                                            |
| 備考         | ※オプシーン支援を起目で学校する頃合、脳・師の剤と受け目を入力してください。<br>件 脳ドックのオプションをア月15日に受診する場合<br>「の何知 7/15」(と入力) |

東京都電機健康保険組合

⑩入力内容を確認し「確定」を クリックします。

| 時日         2024年4日           日本日本         1054月1日           日本日本         1054月1日           月本日本         1054月1日           日本日本         1054月1日           日本日本         1054月1日           日本日本         1054月1日           日本日本         1054月1日           日本日本         1054月1日           日本日本         1054月1日           日本日本         1054月1日           日本         1054月1日           日本         1054月1日           日本         1054月1日           日本         1054月1日           日本         10524月1日           日本         10524月1日                                                                                                    | F     | 予約情報         |                                                                                                    |
|----------------------------------------------------------------------------------------------------|-------|--------------|----------------------------------------------------------------------------------------------------|
|                                                                                                    |       | 利用日          | 2024-04-01                                                                                                    |
| Role         목표,0.1445886.6.2 - 2           10-7         XB % 9           X79.3 via@         XB % 9           X79.3 via@         XB % 9           X79.3 via@         XB % 9           X79.3 via@         XB % 9           X800         XB % 9           X800         XB % 9                                                                                                    |       | 4814 1910 81 | 線田台病院                                                                                                    |
| ABI-92         ABI-92           AZD-32-82         BI-92-0(20)           AZD-32-82         BI-92-0(20)           AZD-32-82         BI-92-0(20)           AZD-32-82         BI-92-0(20)           AZD-32-82         BI-92-0(20)           AZD-32-82         BI-92-0(20)           AZD-32-82         BI-92-0(20)           AZD-32-82         BI-92-0(20)           AZD-32-82         BI-92-0(20)           AZD-32-82         BI-92-0(20)           AZD-32-92-0(20)         BI-92-0(20)           AZD-32-92-0(20)         BI-92-0(20)           AZD-32-92-0(20)         BI-92-0(20)           AZD-32-0(20)         BI-92-0(20)           AZD-32-0(20)         BI-92-0(20)           AZD-32-0(20)         BI-92-0(20)           AZD-32-0(20)         BI-92-0(20)           AZD-32-0(20)         BI-92-0(20)           AZD-32-0(20)         BI-92-0(20)           AZD-32-0(20)         BI-92-0(20)           AZD-32-0(20)         BI-92-0(20)           AZD-32-0(20)         BI-92-0(20)           AZD-32-0(20)         BI-92-0(20)           AZD-32-0(20)         BI-92-0(20)           AZD-32-0(20)         BI-92-0(20)           AZD-32-0(20) |       | 所在地          | 千葉順八千代市師田622-2                                                                                                    |
|                                                                                                    |       | 朝はコース        | 人間ドック                                                                                                    |
|                                                                                                    |       | オプション検査      | 駆ドック (OP)                                                                                                    |
|                                                                                                    |       | 100A50       | 20,000円                                                                                                    |
| 時代         お人           1000         002259578           040         002259578           058         002259578           058         002259578           058         002259578           058         002259578           058         002259578           058         002259578           058         002259578           058         002259578           058         002259578           058         002259578           058         002259578           058         002259578           058         002259578           058         002259578           058         002259578           058         002259578           058         002259578           058         002259578           058         002259578           058         002259578           058         002259578           058         002259578           058         002259578           058         002259578           058         002259578           058         002259578           058         002259578           059         <                                                                                                    |       | 利用者氏名(カナ)    | 932-900                                                                                                    |
| NUMBER         NUMBER           MR         本人           REM         0012345019           操作         MR           NUMBER         FEE (1889749943079020-FE) がりよりりつしーFEEのはたき部分中のよう存在は含く体験の構成<br>を目的を引きます。           NUMBER         FEE (1889749943079020-FE) がりよりりつしーFEEのはたき部分中のよう存在は含く体験の構成           NUMBER         FEEの(1899749943079020-FE) がりよりりつしーFEEの(18997499430797020-FEEの)                                                                                                    |       | 利用者所名(カナ)    | 27AF 33P                                                                                                    |
| 単数         0012245578           使用         0012245578           化型の目は、T2 (福祉予約点が存在の1000000000000000000000000000000000000                                                                                                    |       | atom         | 本人                                                                                                    |
| 業券<br>そ発始当は、下記「初か予約申込内容確認者(ペッグウンニード) ボタンよりダウンニード・日本(した物の予約申込内容確認者と物意所保証<br>ください、<br>確認の分的をキャンセレアを得らは、予約している確認を確認べる意味が必要です。                                                                                                    |       | <b>和达前</b> 印 | 09012345678                                                                                                    |
| (受助当日は、下記「健助予約申込内容確認書(von)ダウンロード」ボタンよりダウンロード・日報した地か予約申込内容確認書と標準保険証<br>ください、<br>(他的の予約をキャンセルする得合は、予約している確認保健への連環が必要です。                                                                                                    |       | 描作           |                                                                                                    |
| ※回転告への申込をキャングルされる場合は、利用日本でに下に「申請キャングル」ホタンまたはトッグ毎申込メニューの「利用費業行・デ                                                                                                    | 受く領当: |              | 本人<br>0011340578<br>記書(VOC)ダンニート) ボタンよりダンニート・日年(した地が予約時以内研修営業と地帯有限<br>かしている地が分岐等です。<br>4.1983またでで下記(中国キャンジル)ボタンボンドック等中以入ニューの(N世界数行・予 |

 ⑪申し込み完了後、「健診予約申込内容確認書」を ダウンロードしてください。
 「各種健診予約申込内容確認書」をダウンロードの うえ、画像保存または印刷し、受診当日健診機関へ 提示または提出してください。

| 74 DP 08 (M 2)         | 勝田台病院                                                 |
|------------------------|-------------------------------------------------------|
| 受診日                    | 2024年04月01日                                           |
| 健静種別                   | 人間ドック                                                 |
| オプション検査等<br>(予約した検査に〇) | <ul> <li>O 振ドック(OP)</li> </ul>                        |
|                        | 肺がん健診(OP)                                             |
| 自己負担額                  | 20,000                                                |
| 保険証記号・書号               | 9000 - 9999931                                        |
| (フリガナ)<br>受診者名<br>装柄   | テストタロウ                                                |
|                        | テスト 太郎                                                |
|                        | 本人                                                    |
| 生年月日                   | 1980年01月08日                                           |
| 性别                     | Я                                                     |
| 日中連絡のとれる<br>電話番号       | 09012345678                                           |
| 加入保険組合                 | 〒113-8566<br>東京都文京区湯島3-15-4                           |
|                        | 東京都電機健康保険組合<br>TEL: 03-3834-7216<br>FAX: 03-5812-0911 |
| 申込年月日                  | 2024年02月21日                                           |

#### 発行できた「健診健診予約申込 内容確認書」を印刷の上、実施予 定健診機関へ持参する事で利用 できるようになります。

►